## How to Join an ASRM Affiliated Society, Professional Group, or Special Interest Group

The steps below outline joining a group during the process of joining or renewing your ASRM membership. **To join a group at any other time, please contact ASRM Member Services.** Note that only ASRM members are eligible to join ASRM member groups.

## Joining a Group When Joining or Rejoining ASRM

- 1. When logged in at <u>www.asrm.org</u>, click "Join" on the My Account page and follow the **procedures to set up your membership**.
- After completing the licensure survey questionnaire, the next screen will allow you to join ASRM affiliated societies, professional groups, and special interest groups. Select the group(s) you would like to join. Your subtotal will automatically update to include the dues of the group(s) you selected.

| srm   | Doctoral Membership                                                                                                    |                                               | Your Membership                                                                                              |
|-------|----------------------------------------------------------------------------------------------------|-----------------------------------------------|----------------------------------------------------------------------------------------------------|
| JIIII | This member type includes any member with a doctoral degree (M.I.<br>M.B.B.S., etc.), excluding students, residents and fellows. A Doctoral<br>comes with a complimentary print subscription to <i>Fertility and Sterili</i><br>View More | D., Ph.D., J.D.,<br>I membership also<br>ity. | Effective:<br>12/30/2016 - 12/29/2017                                                                        |
|       | Connect with your colleagues and receive even more AFFILIATE MEMBERSHIP                                                                                                    | member benefits!                              | membership and authorize<br>that my credit card be charged<br>prior to the start of<br>membership each year. |
|       | Associate SREI                                                                                                    | \$25.00 USD                                   | Subtotal: \$375.00 USE                                                                                       |
|       | SART Individual International Membership                                                                                                    | \$50.00 USD                                   | Final pricing, include pany available promotions and/or                                                      |
|       | Society for Male Reproduction and Urology                                                                                                    | \$75.00 USD                                   | coupons, will be alculated at<br>checkout.                                                                   |
|       | Society for Male Reproduction and Urology, Assoc                                                                                                    | \$35.00 USD                                   | -                                                                                                    |
|       | Society for Reprod Endocrinology and<br>Infertility                                                                                                    | \$90.00 USD                                   |                                                                                                    |
|       | Society for Reproductive Surgeons,<br>Associate                                                                                                    | \$25.00 USD                                   |                                                                                                    |
|       | Society of Reproductive Biologists & Technologists                                                                                                    | \$50.00 USD                                   |                                                                                                    |

## Joining a Group When Renewing Your ASRM Membership

- 1. When logged in at <u>www.asrm.org</u>, click "Renew Now" on the My Account page and follow the **procedures to renew your membership**.
- After reviewing or completing your licensure survey questionnaire, you will be asked to review your renewal notice, including current memberships in ASRM affiliated societies, professional groups, and special interest groups. You may check the group boxes to unjoin or join additional groups at this time. The subtotal at the bottom of the screen will update to reflect your changes.

| Your membership is due<br>process this renewal.                                                       | for renewal. Please review the renewal notice below,                                                                                                    | and make changes if desired. Click the Pay Now button     | at the bottom of the page to |
|----------------------------------------------------------------------------------------------------|----------------------------------------------------------------------------------------------------|-----------------------------------------------------------|------------------------------|
| Steven Perman,                                                                                        | M.D.                                                                                                    |                                                           |                              |
| Primary Contact Infor                                                                                 | mation                                                                                                    |                                                           |                              |
| Steven Perman<br>589 East Avenue<br>Houston, TX 77012                                                 | Edit                                                                                                    | Phone: (281)555-5555 EXT 100<br>Email: s.perman@gmail.com | Edit                         |
| Membership Deta                                                                                       | ails                                                                                                    |                                                           |                              |
| Membership Det:<br>Member Type:<br>Term:                                                              | Doctoral Membership<br>12/30/2017 - 12/29/2018                                                                                                    |                                                           | \$300.00 USD                 |
| Membership Det:<br>Member Type:<br>Term:<br>Rate:                                                     | ails<br>Doctoral Membership<br>12/30/2017 - 12/29/2018<br>©1 Year Membership \$300.00 USD   Benefits                                                                                                    |                                                           | \$300.00 USD                 |
| Membership Det:<br>Member Type:<br>Term:<br>Rate:<br>Additional Benefits:                             | ails<br>Doctoral Membership<br>12/30/2017 - 12/29/2018<br>I Year Membership \$300.00 USD   Benefits<br>Fertility and Sterility Print Version and Online Acce<br>Journal of Assisted Reproduction and Genetics                                         | 55                                                        | \$300.00 USD<br>FREE<br>FREE |
| Membership Det<br>Member Type:<br>Term:<br>Rate:<br>Additional Benefits:<br>AFFILIATE MEMBERSHIP      | ails<br>Doctoral Membership<br>12/30/2017 - 12/29/2018<br>@1 Year Membership \$300.00 USD   Benefits<br>Fertility and Sterility Print Version and Online Acce<br>Journal of Assisted Reproduction and Genetics                                        | 55                                                        | \$300.00 USD<br>FREE<br>FREE |
| Member Type:<br>Term:<br>Rate:<br>Additional Benefits:<br>AFFILLATE MEMBER SHIP<br>Mark Associate SRE | ails Doctoral Membership 12/30/2017 - 12/29/2018  It Year Membership \$300.00 USD   Benefits Fertility and Sterility Print Version and Online Acce Journal of Assisted Reproduction and Genetics                                                      | ss<br>\$25.00 USD                                         | \$300.00 USD<br>FREE<br>FREE |
| Member Type:<br>Term:<br>Rate:<br>Additional Benefits:<br>AFFILIATE MEMBERSHIP<br>Massociate SRE      | ails Doctoral Membership 12/30/2017 - 12/29/2018  12/30/2017 - 12/29/2018  14 Year Membership \$300.00 USD   Benefits Fertility and Sterility Print Version and Online Acce Journal of Assisted Reproduction and Genetics al International Membership | \$25.00 USD<br>\$50.00 USD                                | \$300.00 USD<br>FREE<br>FREE |